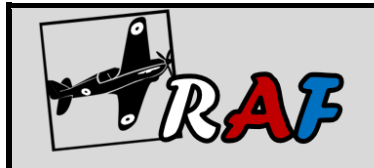

## Zapsání do kurzů v aplikaci Google učebna – postup

- 1. Přihlaste se do školního G Suite účtu pomocí přiděleného účtu a hesla.
- 2. Do **aplikace Google učebna** se dostanete po rozkliknutí ikony teček v levé horní části (viz obrázek) a klikněte na ikonu Google učebna.
- 3. Vyberte možnost Jsem student.
- 4. Klikněte na ikonu + vpravo nahoře.
- 5. Do kolonky napište kód kurzu vybraného předmětu.
- 6. Vpravo nahoře klikněte na tlačítko Zapsat se.
- 7. Takto postupujte u všech předmětů. (Pozor na dělené hodiny, vyberte vždy kurz u vašeho vyučujícího).
- 8. Nyní máte k dispozici všechny kurzy v Google učebně.

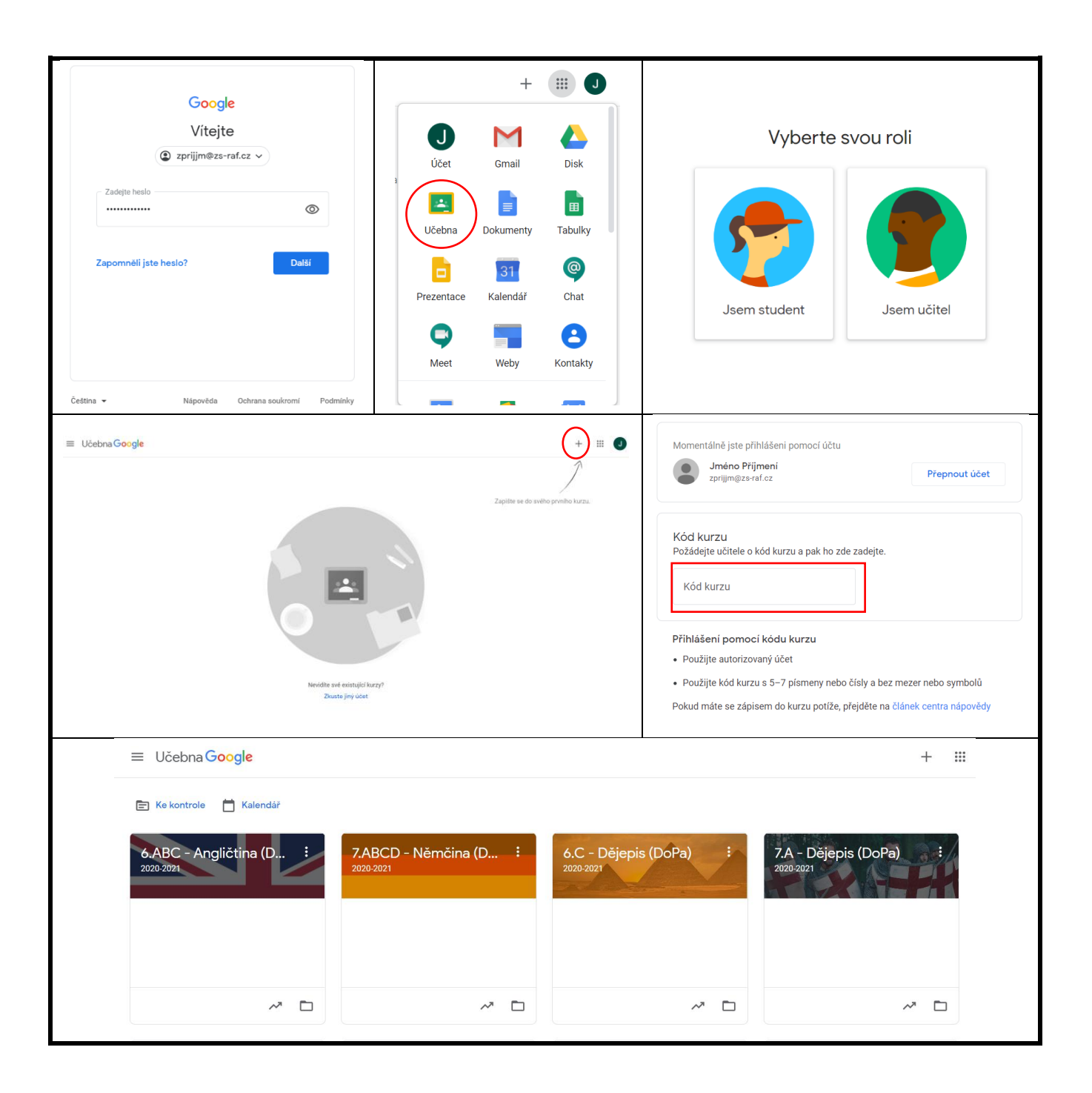